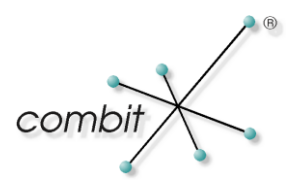

# Whitepaper

# **Produkt: combit Relationship Manager 6**

# Import von Adressen nach Firmen und Kontakte

# Inhalt

| Ausgangssituation                                                       | 3  |
|-------------------------------------------------------------------------|----|
| Vorbereitung                                                            | 3  |
| Einrichten der Abgleichkonfiguration                                    | 5  |
| Abgleich der Firmen                                                     | 5  |
| Abgleich/Import der Kontakte                                            | 9  |
| Verknüpfung von Kontakten mit Firmen                                    | 13 |
| Ausführen der Abfrage über MS SQL Server Management Studio oder pgAdmin | 13 |
| Ausführen der Abfrage über ein Script                                   | 13 |
| Mögliche Probleme                                                       | 14 |
| Einsatz im Alltag                                                       | 14 |
| Weitere Hinweise                                                        | 15 |
| Datenbereich beim Excel-Import explizit angeben                         | 15 |
| Einschränkungen beachten                                                | 16 |
| 1:1-Felder beim Import korrekt belegen                                  | 17 |

# Ausgangssituation

Aus einer Datenquelle sollen Adressen in den cRM importiert werden. Die Adressen in der fremden Datenquelle liegen als flache Struktur vor, d.h. dass bei jedem Datensatz Firmenname, Firmenadresse, Kontakt-Vorname, Kontakt-Nachname etc. hinterlegt sind.

| □ □ □ □ □ □ □ □                  | Adresse                  | n mit Anspr | echpartner.xlsx - Microsoft Exc | el:                        |                                                     |                                         |               |                                       |
|----------------------------------|--------------------------|-------------|---------------------------------|----------------------------|-----------------------------------------------------|-----------------------------------------|---------------|---------------------------------------|
| Start Einfügen Seitenlayout      | Formeln Daten Überprüfen | Ansicht     |                                 |                            |                                                     |                                         |               | 🔞 – 📼 🗙                               |
| Calibri • 11 • A<br>Einfügen     |                          | Text        | 000 500 400 Elements            | ormati<br>forma<br>atvoria | ierung ▼ 📑 🛥 Eint<br>tieren ▼ 📑 Lös<br>igen ▼ 🛗 For | ügen ▼ Σ ▼<br>chen ▼ ↓ ▼<br>mat ▼ 2 ▼ ↓ | Sortieren Suc | chen und<br>wählen *                  |
| Zwischenablage 🚳 Schriftart      | Ausrichtung (a)          | Zai         | ni Pormatvi                     | orlage                     | n J Zei                                             | len                                     | Bearbeiten    |                                       |
| A3 V Jx Alba                     | tros Flug OHG            | _           | _                               | -                          |                                                     | _                                       |               | *                                     |
| A                                | В                        | С           | D                               | E                          | F                                                   | G                                       | Н             |                                       |
| 1 Organisation                   | Straße                   | PLZ         | Ort<br>==                       | LKZ                        | Anrede                                              | Name                                    | Vorname       | Position                              |
| 2 (休) 師 小 竜 彼                    | 麻布干番3-6-86               | 106-0041    | 果示                              | JP<br>JP                   | Mrs.                                                | 吉田                                      | 法士            | 訴女 =                                  |
| 3 Albatros Flug OHG              | Zeppelinstr. 33          | 78464       | Konstanz                        | DE                         | Herrn                                               | Junker                                  | Hardi         |                                       |
| 4 Albatros Flug OHG              | Zeppelinstr. 33          | /8464       | Konstanz                        | DE                         | Herrn                                               | Maier                                   | Alfons        | Vertriebsleiter                       |
| 5 Alpenverein Edelweiß e.V.      | Enzianstr. 44            | 82467       | Garmisch-Partenkirchen          | DE                         | Herrn                                               | Meister                                 | Klaus         | 1. Vorsitzender                       |
| 6 Alpenverein Edelweiß e.V.      | Enzianstr. 44            | 82467       | Garmisch-Partenkirchen          | DE                         | Herrn                                               | Steiger                                 | Harald        |                                       |
| 7 Anwaltskanzlei Recht & Ordnung | Falckensteinstr. 17      | 12307       | Berlin                          | DE                         | Herrn Prof. Dr.                                     | von König                               | Ludwig        |                                       |
| 8 Autohaus Wiese                 | Eichhornstr. 5a          | 81377       | München                         | DE                         | Herrn                                               | Wiese                                   | Thomas        |                                       |
| 9 Bugfree Software GmbH          | Flamingoweg 40           | 70378       | Stuttgart                       | DE                         | Herrn                                               | Maier                                   | Pascal        |                                       |
| 10 Bugfree Software GmbH         | Flamingoweg 40           | 70378       | Stuttgart                       | DE                         | Herrn                                               | Schmidt                                 | Thomas        |                                       |
| 11 Bugfree Software GmbH         | Flamingoweg 40           | 70378       | Stuttgart                       | DE                         | Herrn                                               | Schreiner                               | Heiner        | Entwicklungsleiter                    |
| 12 Bürobedarf Schröder GmbH      | Laubwaldstr. 67          | 78224       | Singen                          | DE                         | Frau                                                | Schröder                                | Sabine        |                                       |
| 13 Café Mozart                   | Schönbrunnerstr. 149     | 1120        | Wien                            | Α                          | Frau                                                | Amadeus                                 | Christine     | Geschäftsführerin                     |
| 14 Café zum Roten Haus           | Ziegelhofstr. 104        | 1220        | Wien                            | Α                          | Frau                                                | Herzog                                  | Inga          | •                                     |
| H + + H Tabelle1                 |                          |             | [ 4                             |                            |                                                     |                                         |               | · · · · · · · · · · · · · · · · · · · |
| Bereit                           |                          |             |                                 |                            | ,                                                   | Anzahl: 16 🔠                            | 100 %         | 🕀 — 🗸                                 |

Diese Adressen sollen in den cRM derart importiert werden, dass sie dort dann relational in "Firmen" und "Kontakte" aufgeteilt werden. Diese Anleitung basiert auf der Referenzsolution "combit\_cRM\_Medium".

# Vorbereitung

1. Über 'Konfiguration > Datenbank > Datenbankstruktur' in der Tabelle "Companies" (darauf basiert die Ansicht "Firmen") das Hilfsfeld "Z\_Import\_PK" auf 500 Zeichen vergrößern:

| Konfiguration                | Tabellenstrukt                        | ur           |                |                 |                   | ×              |
|------------------------------|---------------------------------------|--------------|----------------|-----------------|-------------------|----------------|
| Datenbank<br>Hier können Sie | <b>struktur</b><br>die Struktur der I | Datenbank Ta | abellen bestim | men.            |                   | 6              |
| Datenbanktabell              | e: Companie                           | is           |                |                 |                   | • • • ×        |
| Felder:                      |                                       |              |                |                 |                   | 🖹 😭 🗙          |
| Feldname                     | Feldtyp SQL                           | Feldgröß     | Genauigkei     | Nachkommastelle | NULL-Werte erlaub | Schlüsselfel 🔺 |
| CC Exp M                     | nvarchar                              | 10           |                |                 | <b>v</b>          |                |
| CreditCardHold               | nvarchar                              | 40           |                |                 | V                 |                |
| PaymentTerm                  | int                                   | 4            |                |                 | <b>v</b>          | Г              |
| TurnoverTarget               | numeric                               | 19           | 10             | 0               | <b>V</b>          |                |
| UserDefined1                 | nvarchar                              | 100          |                |                 | <b>v</b>          |                |
| UserDefined2                 | nvarchar                              | 100          |                |                 | <b>v</b>          |                |
| UserDefined3                 | nvarchar                              | 100          |                |                 | V                 |                |
| UserDefined4                 | nvarchar                              | 100          |                |                 | <b>v</b>          |                |
| UserDefined5                 | nvarchar                              | 100          |                |                 | V                 |                |
| CreatedOn                    | datetime                              | 16           |                |                 | <b>v</b>          |                |
| CreatedBy                    | nvarchar                              | 20           |                |                 | V                 |                |
| ModifiedOn                   | datetime                              | 16           |                |                 | <b>v</b>          |                |
| ModifiedBy                   | nvarchar                              | 20           |                |                 | <b>V</b>          |                |
| Z_Import_PK                  | nvarchar                              | 500          |                |                 |                   |                |
| Z_Import_FK                  | nvarchar                              | 120          |                |                 |                   | <b>□</b>       |
| ?                            |                                       |              |                |                 | ОК                | Abbrechen      |

© Copyright combit GmbH, Alle Rechte vorbehalten.

2. In der Tabelle "Contacts" (darauf basiert die Ansicht "Kontakte") das Hilfsfeld "Z\_Import\_FK" auf 500 Zeichen vergrößern:

| Hier können Sie | die Struktur der I | Datenbank Ta | bellen bestimmen.    |                   |                      | <u>.</u> |
|-----------------|--------------------|--------------|----------------------|-------------------|----------------------|----------|
| Datenbanktabel  | le: Contacts *     | r            |                      |                   | - * •                | ×        |
| elder:          |                    |              |                      |                   | 1                    | ×        |
| Feldname        | Feldtyp SQL        | Feldgröß     | Genauigkei Nachkomma | astelle NULL-Wert | e erlaut Schlüsselfe | lc 🔺     |
| PaymentTerm     | int                | 4            |                      | ~                 | Г                    | -        |
| SalesArea       | int                | 4            |                      | <b>v</b>          | Г                    |          |
| Newsletter      | bit                | 2            |                      |                   | Г                    |          |
| LPersCont       | datetime           | 16           |                      |                   |                      |          |
| UserDefined1    | nvarchar           | 100          |                      |                   | Г                    |          |
| UserDefined2    | nvarchar           | 100          |                      |                   |                      |          |
| UserDefined3    | nvarchar           | 100          |                      |                   |                      |          |
| UserDefined4    | nvarchar           | 100          |                      |                   |                      |          |
| UserDefined5    | nvarchar           | 100          |                      |                   |                      |          |
| CreatedOn       | datetime           | 16           |                      |                   |                      |          |
| CreatedBy       | nvarchar           | 20           |                      | V                 |                      |          |
| ModifiedOn      | datetime           | 16           |                      | <b>V</b>          |                      |          |
| ModifiedBy      | nvarchar           | 20           |                      | <b>V</b>          |                      |          |
| Z_Import_PK     | nvarchar           | 120          |                      | V                 |                      |          |
| Z_Import_FK     | nvarchar           | 500          |                      |                   | Г                    |          |

# Einrichten der Abgleichkonfiguration

### Abgleich der Firmen

 Öffnen Sie die Ansicht "Firmen" und wählen 'Organisation > Abgleich'. Als Dateiformat wählen Sie "Excel" und geben im übernächsten Schritt den Pfad zur XLS-Datei an, in der Vorschau erscheint nun ein Auszug aus den Daten:

|                                       | Bitte wählen Sie die zu im | nportierende Datenk | oank:     |                 |         |         |            |      |
|---------------------------------------|----------------------------|---------------------|-----------|-----------------|---------|---------|------------|------|
|                                       | EXCEL://C:\Users\combi     | t\Documents\Adres   | sen mit i | Ansprechpartner | .xlsx 7 | abelle1 | •          |      |
|                                       | Vorschau:                  |                     |           |                 |         |         |            |      |
|                                       | Organisation               | Straße              | PLZ       | Ort             | LKZ     | Anred   | Name       | Vc ^ |
|                                       | (株)鈴木電機                    | 麻布十番3-6-86          | 106-004   | 東京              | JP      | Mrs.    | 吉田         | 法目   |
| D D D D D D D D D D D D D D D D D D D | Albatros Flug OHG          | Zeppelinstr. 33     | 78464     | Konstanz        | DE      | Herrn   | Junker     | Hi   |
| 626626                                | Albatros Flug OHG          | Zeppelinstr. 33     | 78464     | Konstanz        | DE      | Herrn   | Maier      | AI   |
|                                       | Alpenverein Edelweiß e.    | Enzianstr. 44       | 82467     | Garmisch-Parte  | DE      | Herrn   | Meister    | KI   |
|                                       | Alpenverein Edelweiß e.    | Enzianstr. 44       | 82467     | Garmisch-Parte  | DE      | Herrn   | Steiger    | Hi   |
|                                       | Anwaltskanzlei Recht &     | Falckensteinstr. 17 | 12307     | Berlin          | DE      | Herrn   | von König  | Lu   |
|                                       | Autohaus Wiese             | Eichhornstr. 5a     | 81377     | München         | DE      | Herrn   | Wiese      | Tł   |
|                                       | Bugfree Software GmbH      | Flamingoweg 40      | 70378     | Stuttgart       | DE      | Herrn   | Maier      | Pa   |
|                                       | Bugfree Software GmbH      | Flamingoweg 40      | 70378     | Stuttgart       | DE      | Herrn   | Schmidt    | Tł   |
|                                       | Bugfree Software GmbH      | Flamingoweg 40      | 70378     | Stuttgart       | DE      | Herrn   | Schreiner  | H    |
|                                       | Bürobedarf Schröder Gn     | Laubwaldstr. 67     | 78224     | Singen          | DE      | Frau    | Schröder   | Sa   |
|                                       | Café Mozart                | Schönbrunnerstr. 1  | 1120      | Wien            | Α       | Frau    | Amadeus    | CI   |
| 89086                                 | Café zum Roten Haus        | Ziegelhofstr. 104   | 1220      | Wien            | Α       | Frau    | Herzog     | In   |
|                                       | combit GmbH                | Untere Laube 30     | 78462     | Konstanz        | DE      | Frau    | Dannenmann | Br   |
|                                       | combit GmbH                | Untere Laube 30     | 78462     | Konstanz        | DE      | Herrn   | Eggstein   | Bj   |
|                                       | combit GmbH                | Untere Laube 30     | 78462     | Konstanz        | DE      | Frau    | Hertrich   | CI 🖕 |
|                                       | •                          |                     |           |                 |         | -       |            | •    |
|                                       |                            |                     |           |                 |         |         |            |      |

2. Im nächsten Schritt definieren Sie das Kriterium, anhand dessen eine Firma als "gleich" identifiziert werden soll.

Unsere Strategie lautet: Bei Datensätzen, bei denen **Firmenname + Straße + PLZ + Land** gleich sind, handelt es sich um "dieselbe" Firma. Diesen "Schlüsselwert" werden wir außerdem später noch zur Verknüpfung der Kontakte mit den Firmen benötigen und ihn bei "Firmen" im Feld "Z\_Import\_PK" hinterlegen.

Bitte beachten: Dieser Schlüsselwert muss eindeutig sein, d.h. er darf in der Ansicht "Firmen" nicht mehrfach vorkommen. Sofern bereits Datensätze in der Datenbank vorhanden sind, prüfen Sie diesen Schlüsselausdruck auf Eindeutigkeit, indem Sie im cRM eine Dublettenprüfung mit diesen Feldern durchführen! Eine Alternative wäre z.B. "Firmenname + Straße + Postfach + PLZ + PLZP + Land".

Als Formel entscheiden wir uns gemäß oben genannter Überlegung für die Aneinanderreihung von Firmennamen + Straße + PLZ + Land: <organisation><straße><PLZ><LKZ>

| Abgleich-Assistent |                                                                                                    |                                                        |                                                                                                    | ×                            |                  |
|--------------------|----------------------------------------------------------------------------------------------------|--------------------------------------------------------|----------------------------------------------------------------------------------------------------|------------------------------|------------------|
|                    | Definition der Schl<br>sein müssen, dami                                                                               | üsselfelder (der Felder o<br>t ein Datensatz als gleic | der Ausdrücke, deren Werte identisch<br>h erkannt wird):                                                  |                              |                  |
|                    | Haupt-DB                                                                                                    | Format                                                 | Neben-DB (Feld oder Formel)                                                                               | OK Länge                     |                  |
|                    | Z_Import_PK                                                                                                    | Text (500 Zeichen)                                     | <organisation><straße><plz><lkz< td=""><td>&gt; 🗸 500</td><td>×</td></lkz<></plz></straße></organisation> | > 🗸 500                      | ×                |
| 38° 300            | Formel be                                                                                                    | arbeiten                                               |                                                                                                    |                              |                  |
|                    | Variablen                                                                                                    | und Funktionen Bedir                                   | ngung Text Datumsformat Zahlenforn                                                                        | nat Operatoren               |                  |
| +                  |                                                                                                    |                                                        | ▼ Funktionen:                                                                                             |                              | •                |
|                    | ⊿ .@ V<br>                                                                                                    | ariablen<br>JAbteilung<br>JAnrede                      | Abs ({Zahl})                                                                                              |                              |                  |
|                    |                                                                                                    | eMail<br>eMail2                                        | AddDays ({Datum                                                                                           | ı},{Zahl})<br>m},{Zahl})     |                  |
|                    |                                                                                                    | Geburtstag                                             | AddMinutes ({Dat     AddMonths ({Dat     AddMonths ({Dat                                                  | tum},{Zahl})<br>:um},{Zahl}) |                  |
|                    |                                                                                                    | Mobil                                                  | AddSeconds ({Datu                                                                                         | tum},{Zahl})<br>m} {Zahl})   |                  |
|                    |                                                                                                    | Name                                                   |                                                                                                    | N (7 1 I)                    |                  |
|                    | Be                                                                                                    |                                                        |                                                                                                    |                              | Fieldana         |
| ?                  |                                                                                                    |                                                        |                                                                                                    |                              | <u>c</u> iniugen |
|                    | <organi:< th=""><th>ation&gt;<straße><plz></plz></straße></th><th>≻<lkz></lkz></th><th></th><th>(#) ()</th></organi:<> | ation> <straße><plz></plz></straße>                    | ≻ <lkz></lkz>                                                                                             |                              | (#) ()           |
|                    |                                                                                                    |                                                        |                                                                                                    |                              | «»               |
|                    |                                                                                                    |                                                        |                                                                                                    |                              |                  |
|                    | •                                                                                                    |                                                        |                                                                                                    |                              | <b>•</b> •       |
|                    | Alb Alb                                                                                                    | atros Flug OHGZeppelir                                 | nstr. 3378464DE                                                                                           |                              |                  |
|                    |                                                                                                    |                                                        |                                                                                                    | ОК                           | Abbrechen        |

3. Im nächsten Schritt müssen die Felder der Excel-Datei mit den Feldern der Ansicht "Firmen" verknüpft werden. Es werden ausschließlich die Firmen-spezifischen Felder aus der Excel-Datei verknüpft, und als Abgleichregel überall "Regel.NebenDB\_wenn\_HauptDB\_leer" gewählt:

| Abgleich-Assistent                    |                   |                   |                               |              |                                 |              | x        |
|---------------------------------------|-------------------|-------------------|-------------------------------|--------------|---------------------------------|--------------|----------|
|                                       | Ritte verknünfe   | n Sie die Felder  | miteinanden                   |              |                                 |              |          |
|                                       | Ditte verknupre   | in Sie die Felder | initemanuel.                  |              |                                 |              |          |
|                                       | <u>A</u> uto-Verk | nüpfung           |                               |              |                                 |              | √α       |
|                                       | Haupt-DB          | Format            | Neben-DB (Feld                | ОК           | Abgleichregel                   | ОК           | *        |
|                                       | ID                | Text (32 Zeiche   |                               |              |                                 |              | (E)      |
|                                       | Firma             | Text (40 Zeiche   | <organisation></organisation> | $\checkmark$ | Regel.NebenDB_wenn_HauptDB_leer | $\checkmark$ |          |
| 198                                   | Firma2            | Text (40 Zeiche   |                               |              |                                 |              |          |
| TO BE OF BE                           | Firma3            | Text (40 Zeiche   | <u></u>                       |              |                                 |              |          |
| Bergoon                               | MatchCode         | Text (40 Zeiche   | 1                             |              |                                 |              |          |
|                                       | Land              | Text (3 Zeicher   | <lkz></lkz>                   | $\checkmark$ | Regel.NebenDB_wenn_HauptDB_leer |              |          |
|                                       | PLZZ              | Text (9 Zeicher   | <plz></plz>                   | $\checkmark$ | Regel.NebenDB_wenn_HauptDB_leer | $\checkmark$ |          |
|                                       | Ort               | Text (40 Zeiche   | <0rt>                         | $\checkmark$ | Regel.NebenDB_wenn_HauptDB_leer | $\checkmark$ |          |
|                                       | Straße            | Text (40 Zeiche   | <straße></straße>             | $\checkmark$ | Regel.NebenDB_wenn_HauptDB_leer | $\checkmark$ |          |
|                                       | PostfachPLZ       | Text (9 Zeicher   |                               |              |                                 |              |          |
|                                       | Postfach          | Text (30 Zeiche   |                               |              |                                 |              |          |
|                                       | Telefon           | Text (30 Zeiche   | 1                             |              |                                 |              |          |
|                                       | Telefax           | Text (30 Zeiche   | <telefax></telefax>           | $\checkmark$ | Regel.NebenDB_wenn_HauptDB_leer | $\checkmark$ |          |
| abaga                                 | eMail             | Text (60 Zeiche   |                               |              |                                 | $\checkmark$ |          |
| 50 0                                  | KomPräferenz      | Text (10 Zeiche   |                               |              |                                 |              | _        |
|                                       | Internet          | Text (50 Zeiche   |                               |              |                                 |              | <u> </u> |
|                                       |                   | :                 | :                             | •            | ,                               |              |          |
|                                       | D                 |                   |                               |              |                                 |              |          |
|                                       | Datenfilter:      |                   |                               |              |                                 |              | γα       |
| · · · · · · · · · · · · · · · · · · · |                   |                   |                               |              |                                 |              |          |
| (?)                                   | < Zurück          | Weite             | r>                            |              | Ab                              | brech        | en       |
|                                       |                   |                   |                               |              |                                 |              |          |

WICHTIG: Dem Feld "Z\_Import\_PK" muss hier die oben aufgeführte Kombination der Schlüsselfelder zugewiesen werden, damit die Firmen-Datensätze im Anschluß mit den Ansprechpartner-Datensätzen verknüpft werden können: <Organisation><Straße><PLZ><LKZ>

|         | Bitte verknüpfe   | n Sie die Felder | miteinander:                                                                                                    |              |                                 |      |
|---------|-------------------|------------------|----------------------------------------------------------------------------------------------------|--------------|---------------------------------|------|
|         | <u>A</u> uto-Verk | nüpfung          |                                                                                                    |              |                                 | √α   |
|         | Haupt-DB          | Format           | Neben-DB (Feld ode                                                                                                    | ОК           | Abgleichregel                   | C ^  |
|         | UST_ID            | Text (20 Zeiche  |                                                                                                    |              |                                 |      |
|         | Kreditkarte       | Text (20 Zeiche  |                                                                                                    |              |                                 |      |
|         | KreditkNr         | Text (20 Zeiche  |                                                                                                    |              | 1                               |      |
| Peppede | KK_Exp_J          | Text (10 Zeiche  |                                                                                                    |              | 1                               | ···· |
| 800000  | KK_Exp_M          | Text (10 Zeiche  |                                                                                                    |              | 1                               | ···· |
|         | KreditkartenInł   | Text (40 Zeiche  |                                                                                                    |              | ·                               |      |
|         | Zahlungsart       | Text (10 Zeiche  |                                                                                                    |              |                                 | 1    |
|         | UmsatzSoll        | Numerisch        |                                                                                                    | 1            |                                 | 1    |
|         | Zusatz1           | Text (100 Zeich  |                                                                                                    |              |                                 | 1    |
|         | Zusatz2           | Text (100 Zeich  |                                                                                                    |              |                                 | Î    |
|         | Zusatz3           | Text (100 Zeich  |                                                                                                    |              |                                 |      |
|         | Zusatz4           | Text (100 Zeich  |                                                                                                    |              |                                 |      |
|         | Zusatz5           | Text (100 Zeich  |                                                                                                    |              |                                 |      |
|         | Z_Import_PK       | Text (500 Zeich  | <organisation><sti< td=""><td><math>\checkmark</math></td><td>Regel.NebenDB_wenn_HauptDB_leer</td><td>4_</td></sti<></organisation> | $\checkmark$ | Regel.NebenDB_wenn_HauptDB_leer | 4_   |
|         | Z_Import_FK       | Text (120 Zeich  |                                                                                                    |              |                                 |      |
|         | •                 |                  |                                                                                                    |              |                                 | + +  |
|         |                   |                  |                                                                                                    |              |                                 |      |
|         | Datenfilter:      |                  |                                                                                                    |              |                                 | Vα   |

4. Im nächsten Schritt definieren wir Anzeigefelder für die Statistik und ein evtl. Fehlerprotokoll:

| Neben-DB:         Anzeigefeld         Organisation         Straße         Ort         LKZ |  |
|-------------------------------------------------------------------------------------------|--|
| Anzeigefeld<br>Organisation<br>Straße<br>Ort<br>LKZ                                       |  |
| Organisation<br>Straße<br>Ort<br>LKZ                                                      |  |
| Straße<br>Ort<br>LKZ                                                                      |  |
| Ort<br>LKZ                                                                                |  |
| LKZ                                                                                       |  |
|                                                                                           |  |
|                                                                                           |  |
|                                                                                           |  |
|                                                                                           |  |

5. Vergeben Sie nun einen aussagekräftigen Namen für diese Abgleichvorlage:

| Abgleich-Assistent |                                                                                                    | x    |
|--------------------|----------------------------------------------------------------------------------------------------|------|
|                    | Bitte geben Sie einen Namen für die Feldverknüpfungs-Vorlage ein. Ihre Vorlage wird dann unter<br>diesem Namen gespeichert und im Formatauswahl-Dialog für zukünftige Operationen als fertige<br>Vorlage zur Verfügung stehen. |      |
|                    | Excel: Firmen-Abgleich                                                                                                    |      |
|                    | Vorlage <u>a</u> llen Benutzern des Projekts zur Verfügung stellen                                                                                                    |      |
|                    |                                                                                                    |      |
|                    | < Zurück Weiter > Abbrea                                                                                                    | :hen |

6. Starten Sie den Abgleich.

## Abgleich/Import der Kontakte

 Öffnen Sie die Ansicht "Kontakte" und wählen Sie 'Organisation > Abgleich'. Als Dateiformat wählen Sie "Excel" und geben im übernächsten Schritt den Pfad zur XLS-Datei an, in der Vorschau erscheint nun ein Auszug aus den Daten.

Hinweis: Sofern noch keine Daten in der Ansicht "Kontakte" vorhanden sind, können Sie die Daten auch importieren anstatt abzugleichen. Wählen Sie in diesem Fall wählen Sie 'Organisation > Import'.

|                                          | Bitte wählen Sie die zu in | nportierende Daten  | bank:     |                  |        |         |            |    |
|------------------------------------------|----------------------------|---------------------|-----------|------------------|--------|---------|------------|----|
|                                          | EXCEL://C:\Users\combi     | t\Documents\Adre    | sen mit i | Ansprechpartner. | xlsx 1 | abelle1 | -          |    |
|                                          | Vorschau:                  |                     |           |                  |        |         |            | ,  |
|                                          | Organisation               | Straße              | PLZ       | Ort              | LKZ    | Anred   | Name       | Vc |
|                                          | (株)鈴木電機                    | 麻布十番3-6-86          | 106-004   | 東京               | JP     | Mrs.    | 吉田         | 法  |
| DOBODE CONTRACTOR                        | Albatros Flug OHG          | Zeppelinstr. 33     | 78464     | Konstanz         | DE     | Herrn   | Junker     | Hi |
| en alle alle alle alle alle alle alle al | Albatros Flug OHG          | Zeppelinstr. 33     | 78464     | Konstanz         | DE     | Herrn   | Maier      | AI |
|                                          | Alpenverein Edelweiß e.    | Enzianstr. 44       | 82467     | Garmisch-Parte   | DE     | Herrn   | Meister    | KI |
|                                          | Alpenverein Edelweiß e.    | Enzianstr. 44       | 82467     | Garmisch-Parte   | DE     | Herrn   | Steiger    | Hi |
|                                          | Anwaltskanzlei Recht &     | Falckensteinstr. 17 | 12307     | Berlin           | DE     | Herrn   | von König  | Lu |
|                                          | Autohaus Wiese             | Eichhornstr. 5a     | 81377     | München          | DE     | Herrn   | Wiese      | Tł |
|                                          | Bugfree Software GmbH      | Flamingoweg 40      | 70378     | Stuttgart        | DE     | Herrn   | Maier      | Pa |
|                                          | Bugfree Software GmbH      | Flamingoweg 40      | 70378     | Stuttgart        | DE     | Herrn   | Schmidt    | Tł |
|                                          | Bugfree Software GmbH      | Flamingoweg 40      | 70378     | Stuttgart        | DE     | Herrn   | Schreiner  | H  |
|                                          | Bürobedarf Schröder Gn     | Laubwaldstr. 67     | 78224     | Singen           | DE     | Frau    | Schröder   | Sa |
|                                          | Café Mozart                | Schönbrunnerstr. 1  | 1120      | Wien             | Α      | Frau    | Amadeus    | CI |
| gaaga a                                  | Café zum Roten Haus        | Ziegelhofstr. 104   | 1220      | Wien             | Α      | Frau    | Herzog     | In |
|                                          | combit GmbH                | Untere Laube 30     | 78462     | Konstanz         | DE     | Frau    | Dannenmann | Br |
|                                          | combit GmbH                | Untere Laube 30     | 78462     | Konstanz         | DE     | Herrn   | Eggstein   | Bj |
|                                          | combit GmbH                | Untere Laube 30     | 78462     | Konstanz         | DE     | Frau    | Hertrich   | CI |
|                                          | •                          | ··· · ·             |           |                  |        | -       |            | •  |
|                                          |                            |                     |           |                  |        |         |            |    |

 Im nächsten Schritt definieren Sie das Kriterium, anhand dessen ein Kontakt als "gleich" identifiziert werden soll. Unsere Strategie lautet: Bei Datensätzen, bei denen Name + Vorname + Abteilung + eMail gleich sind, handelt es sich um "denselben" Kontakt.

| Abgleich-Assistent |                                              |                                                                                              |                                                                                                    |                                                                                                    | ×       |
|--------------------|----------------------------------------------|----------------------------------------------------------------------------------------------|----------------------------------------------------------------------------------------------------|----------------------------------------------------------------------------------------------------|---------|
|                    | Definition der S<br>sein müssen, da          | chlüsselfelder (der Felder oc<br>ımit ein Datensatz als gleich                               | ler Ausdrücke, deren Werte identisch<br>erkannt wird):                                              | ]                                                                                                    | × √α    |
|                    | Haupt-DB                                     | Format                                                                                       | Neben-DB (Feld oder Formel)                                                                         | ОК                                                                                                    | Länge   |
|                    | Name                                         | Text (40 Zeichen)                                                                            | <name></name>                                                                                       | <ul> <li>Image: A start of the start of the start of</li></ul> | 40      |
|                    | Vorname                                      | Text (30 Zeichen)                                                                            | <vorname></vorname>                                                                                 |                                                                                                    | 30      |
|                    | Abteilung                                    | Text (40 Zeichen)                                                                            | <abteilung></abteilung>                                                                             |                                                                                                    | 40      |
| 1988               | eMail                                        | Text (60 Zeichen)                                                                            | <email></email>                                                                                     | <ul> <li>✓</li> </ul>                                                                                                    | 60      |
|                    |                                              |                                                                                              |                                                                                                    |                                                                                                    | t       |
| 9                  | Verknüpfen<br>unverknüpft<br>Bei 'Länge' geb | Sie nur die Felder, die Schlü<br>t. Normalerweise sollten 3 o<br>en Sie die Maximallänge für | sselfelder sein sollen und lassen sie die re<br>der 4 Felder ausreichend sein.<br>den Vergleich an. | estlichen F                                                                                                    | elder   |
| ?                  | < <u>Z</u> urück                             | Weiter >                                                                                     |                                                                                                    | Ab                                                                                                    | brechen |

|         | <u>A</u> uto-Verknüpfung |                 |                         |              |                                 |     |  |
|---------|--------------------------|-----------------|-------------------------|--------------|---------------------------------|-----|--|
|         | Haupt-DB                 | Format          | Neben-DB (Feld ode      | ОК           | Abgleichregel                   | C ^ |  |
|         | ID                       | Text (32 Zeiche |                         |              |                                 |     |  |
|         | FirmenID                 | Text (32 Zeiche |                         | 1            |                                 | (E) |  |
| 1988    | Anrede                   | Text (30 Zeiche | <anrede></anrede>       | <            | Regel.NebenDB_wenn_HauptDB_leer | 4   |  |
| TO BOOR | AnredeBrief              | Text (40 Zeiche |                         | 1            |                                 |     |  |
| 80°880  | Name                     | Text (40 Zeiche | <name></name>           | $\checkmark$ | Regel.NebenDB_wenn_HauptDB_leer |     |  |
|         | NameAussprac             | Text (40 Zeiche |                         |              |                                 |     |  |
|         | Vorname                  | Text (30 Zeiche | <vorname></vorname>     | <            | Regel.NebenDB_wenn_HauptDB_leer | 4   |  |
|         | MatchCode                | Text (40 Zeiche |                         |              |                                 | 1   |  |
|         | Position                 | Text (40 Zeiche | <position></position>   | $\checkmark$ | Regel.NebenDB_wenn_HauptDB_leer | ۹.  |  |
|         | Abteilung                | Text (40 Zeiche | <abteilung></abteilung> | $\checkmark$ | Regel.NebenDB_wenn_HauptDB_leer | ۹.  |  |
|         | Telefon                  | Text (30 Zeiche | <telefon1></telefon1>   | $\checkmark$ | Regel.NebenDB_wenn_HauptDB_leer |     |  |
|         | Telefon2                 | Text (30 Zeiche | <telefon2></telefon2>   | $\checkmark$ | Regel.NebenDB_wenn_HauptDB_leer | ۹   |  |
|         | MobilTelefon             | Text (40 Zeiche |                         |              |                                 |     |  |
|         | Telefax                  | Text (30 Zeiche | <telefax></telefax>     | $\checkmark$ | Regel.NebenDB_wenn_HauptDB_leer | ٠   |  |
| 00      | Telefax2                 | Text (30 Zeiche |                         |              |                                 | - T |  |
|         | 4 1                      | T . (60 7 . )   | i . Karn.<br>III        | /            |                                 |     |  |

3. Nun werden die "Kontakt"-spezifischen Felder miteinander verknüpft:

**WICHTIG:** Dem Feld "Z\_Import\_FK" muss die für "Firmen" aufgeführte Formel für den Firmen-Schlüsselwert zugewiesen werden, damit im Anschluß der Kontakt mit der Firma verknüpft werden kann: <Organisation><Straße><PLZ><LKZ>

| Abgleich-Assistent |                                              |                 |                                                                                                    |              |                               |        | x        |
|--------------------|----------------------------------------------|-----------------|----------------------------------------------------------------------------------------------------|--------------|-------------------------------|--------|----------|
|                    | Bitte verknüpfen Sie die Felder miteinander: |                 |                                                                                                    |              |                               |        |          |
|                    | Auto-Verk                                    | nüpfung         |                                                                                                    |              |                               |        | √α       |
|                    | Haupt-DB                                     | Format          | Neben-DB (Feld ode                                                                                                    | ОК           | Abgleichregel                 | ОК     |          |
|                    | Kreditkarte                                  | Text (20 Zeiche |                                                                                                    |              |                               |        |          |
|                    | KreditkNr                                    | Text (20 Zeiche |                                                                                                    |              |                               | 1      |          |
|                    | KK_EXP_M                                     | Text (10 Zeiche |                                                                                                    |              |                               | 1      |          |
| DOBOOD<br>CROPP    | KK_EXP_J                                     | Text (10 Zeiche |                                                                                                    |              |                               | 1      |          |
| 80.900             | Zahlungsart                                  | Text (10 Zeiche |                                                                                                    |              |                               | 1      |          |
|                    | VKGebiet                                     | Text (10 Zeiche |                                                                                                    |              |                               | 1      |          |
|                    | Newsletter                                   | Logisch         |                                                                                                    |              |                               | 1      |          |
|                    | LPersKont                                    | Text (19 Zeiche |                                                                                                    |              |                               | 1      |          |
|                    | Zusatz1                                      | Text (100 Zeich |                                                                                                    |              |                               | Î      |          |
|                    | Zusatz2                                      | Text (100 Zeich |                                                                                                    |              |                               |        |          |
|                    | Zusatz3                                      | Text (100 Zeich |                                                                                                    |              |                               | 1      |          |
|                    | Zusatz4                                      | Text (100 Zeich |                                                                                                    |              |                               |        |          |
|                    | Zusatz5                                      | Text (100 Zeich |                                                                                                    |              |                               |        |          |
|                    | Z_Import_PK                                  | Text (120 Zeich |                                                                                                    |              |                               |        |          |
| 00                 | Z_Import_FK                                  | Text (500 Zeich | <organisation><st< td=""><td><math>\checkmark</math></td><td>Regel.NebenDB_wenn_HauptDB_le</td><td>e 🗸</td><td>(III)</td></st<></organisation> | $\checkmark$ | Regel.NebenDB_wenn_HauptDB_le | e 🗸    | (III)    |
|                    | •                                            |                 |                                                                                                    |              |                               | •      | <b>-</b> |
|                    |                                              |                 |                                                                                                    |              |                               |        |          |
|                    | Datenfilter                                  |                 |                                                                                                    |              |                               | 6      | <u>,</u> |
|                    | 2.3000000                                    |                 |                                                                                                    |              |                               | L      | · · ·    |
|                    |                                              |                 |                                                                                                    |              |                               |        | _        |
| ?                  | < <u>Z</u> urück                             | <u>W</u> eite   | r >                                                                                                    |              | Ab                            | breche | n        |
|                    | < <u>Z</u> urück                             | <u>W</u> eite   | r >                                                                                                    |              | Ab                            | breche | n        |

4. Im nächsten Schritt definieren wir die Anzeigefelder für die Statistik uind ein evtl. Fehlerprotokoll:

| Abgleich-Assistent |                                                                          |                                                 |                 |                                                             |                                         | 2            |
|--------------------|--------------------------------------------------------------------------|-------------------------------------------------|-----------------|-------------------------------------------------------------|-----------------------------------------|--------------|
|                    | Wählen Sie hier die Felder<br>'Regel.Auswahl_wenn_nich<br>werden sollen: | aus, die bei der Abg<br>ht_leer'), der Statisti | Jleich<br>k und | abfrage (Abgleichregeln 'Reg<br>in einem eventuellen Fehler | gel.Auswahl' und<br>protokoll angezeigt | :            |
|                    | Haupt-DB:                                                                | <b>(</b>                                        | $\times$        | Neben-DB:                                                   | <b>(</b>                                | $\mathbf{x}$ |
|                    | Anzeigefeld                                                              |                                                 |                 | Anzeigefeld                                                 |                                         |              |
|                    | Name                                                                     |                                                 |                 | Name                                                        |                                         |              |
|                    | Vorname                                                                  |                                                 |                 | Vorname                                                     |                                         |              |
|                    | eMail                                                                    |                                                 |                 | eMail                                                       |                                         |              |
|                    |                                                                          |                                                 |                 |                                                             |                                         |              |
|                    |                                                                          |                                                 |                 |                                                             |                                         |              |
|                    |                                                                          |                                                 |                 |                                                             |                                         |              |
|                    |                                                                          |                                                 |                 |                                                             |                                         |              |
|                    |                                                                          |                                                 |                 |                                                             |                                         |              |
|                    |                                                                          |                                                 |                 |                                                             |                                         |              |
|                    |                                                                          |                                                 |                 |                                                             |                                         |              |
|                    |                                                                          |                                                 |                 |                                                             |                                         |              |
|                    |                                                                          |                                                 |                 |                                                             |                                         |              |
| 20                 |                                                                          |                                                 |                 |                                                             |                                         |              |
|                    |                                                                          |                                                 |                 |                                                             |                                         |              |
| 0                  |                                                                          |                                                 |                 |                                                             |                                         |              |
| v                  |                                                                          |                                                 |                 |                                                             |                                         |              |
|                    |                                                                          |                                                 |                 |                                                             |                                         |              |
|                    |                                                                          |                                                 |                 |                                                             |                                         |              |
| ?                  | < Zurück V                                                               | <u>V</u> eiter >                                |                 |                                                             | Abbrech                                 | ien          |

5. Vergeben Sie nun einen aussagekräftigen Namen für diese Abgleichvorlage:

| Abgleich-Assistent |                                                                                                    | x    |
|--------------------|----------------------------------------------------------------------------------------------------|------|
|                    | Bitte geben Sie einen Namen für die Feldverknüpfungs-Vorlage ein. Ihre Vorlage wird dann unter<br>diesem Namen gespeichert und im Formatauswahl-Dialog für zukünftige Operationen als fertige<br>Vorlage zur Verfügung stehen. |      |
|                    | Excel: Ansprechpartner-Abgleich                                                                                                    |      |
|                    | Vorlage <u>a</u> llen Benutzern des Projekts zur Verfügung stellen                                                                                                    |      |
|                    |                                                                                                    |      |
| 0                  | < Zurück Weiter > Abbrec                                                                                                    | :hen |

6. Der Abgleich kann nun durchgeführt werden.

## Verknüpfung von Kontakten mit Firmen

Als letzten Schritt müssen nun noch die Kontakt-Datensätze mit der zugehörigen Firma verknüpft werden. Dies erfolgt über eine Abfrage: Ein Kontakt-Datensatz gehört zu einem Firmen-Datensatz, wenn "Z\_Import\_FK" mit dem Wert von "Z\_Import\_PK" übereinstimmt. Dann soll der Wert des Schlüsselfelds "ID" der Ansicht "Firmen" (Companies) in das Fremdschlüsselfeld "CompanyID" der Ansicht "Kontakte" (Contacts) gesetzt werden. Diese Abfrage soll nur für diejenigen Kontakt-Datensätze ausgeführt werden, bei denen im Feld "Z\_Import\_FK" ein Wert vorhanden ist und das Feld "FirmenID" leer ist.

### Ausführen der Abfrage über MS SQL Server Management Studio oder pgAdmin

Die SQL-Abfrage kann auch direkt im Microsoft SQL Server Management Studio oder pgAdmin von PostgreSQL ausgeführt werden.

Im Microsoft SQL Server Management Studio wählen Sie "Neue Abfrage" im Kontextmenü der Datenbank. Geben Sie folgenden Befehl ein und klicken dann auf die Schaltfläche "Ausführen":

```
update "Contacts"
set "CompanyID" = (select distinct "Companies"."ID" FROM "Companies"
where "Contacts"."Z_Import_FK" = "Companies"."Z_Import_PK")
where "Contacts"."Z_Import_FK" IS NOT NULL AND LEN(RTRIM("Contacts"."Z_Import_FK"))>0
AND ("Contacts"."CompanyID" IS NULL OR LEN(RTRIM("Contacts"."CompanyID"))= 0)
```

Unter PostgreSQL geben Sie folgende Abfrage ein:

```
update "Contacts"
set "CompanyID" = (select distinct "Companies"."ID" FROM "Companies"
where "Contacts"."Z_Import_FK" = "Companies"."Z_Import_PK")
where "Contacts"."Z_Import_FK" IS NOT NULL AND CHAR_LENGTH(RTRIM("Contacts"."Z_Import_FK"))> 0
AND ("Contacts"."CompanyID" IS NULL OR CHAR_LENGTH (RTRIM("Contacts"."CompanyID"))= 0)
```

## Ausführen der Abfrage über ein Script

' MS SQL Server

Die Abfrage kann auch per Script über 'Extras > Scripts > Ausführen' bzw. eine Schaltfläche "Script Datei" ausgeführt werden. Beispiel:

```
If cRM.CurrentProject().DBSystemType = 3 Then
nResult = SQLShell.ExecuteCommandRaw("update ""Contacts"" set ""CompanyID"" = (select distinct
""Companies"".""ID"" FROM ""Companies"" where ""Contacts"".""Z_Import_FK"" =
""Companies"".""Z_Import_PK"") where ""Contacts"".""Z_Import_FK"" IS NOT NULL AND
LEN(RTRIM(""Contacts"".""Z_Import_FK""))> 0 AND (""Contacts"".""CompanyID"" IS NULL OR
LEN(RTRIM(""Contacts"".""CompanyID""))= 0)")
' PostgreSQL
ElseIf cRM.CurrentProject().DBSystemType = 10 Then
nResult = SQLShell.ExecuteCommandRaw("update ""Contacts"" set ""CompanyID"" = (select distinct
""Companies"".""ID"" FROM ""Companies"" where ""Contacts"".""Z_Import_FK"" =
""Companies"".""Z_Import_PK"") where ""Contacts"".""Z_Import_FK"" IS NOT NULL AND
LEN(RTRIM(""Contacts"".""Z_Import_FK""))> 0 AND (""Contacts"".""CompanyID"" IS NULL OR
CHAR_LENGTH(RTRIM(""Contacts"".""CompanyID""))= 0)")
End If
If nResult = -1 Then
MsgBox SQLShell.LastError.ErrorCode & ": " & SQLShell.LastError.ErrorText
Else
MsgBox nResult & " Datensätze betroffen."
```

End If cRM.CurrentProject.ActiveViews.ActiveView.Update

### **Mögliche Probleme**

Wie bereits erwähnt, muss der Schlüsselausdruck eindeutig sein, d.h. die Kombination in Z\_Import\_FK <organisation><straße><PLZ><LKZ> darf in der Firmen-Ansicht nicht mehrfach vorkommen. Falls mehrere Datensätze mit dieser Kombination vorhanden sind, bekommen Sie diese (oder eine ähnliche) Meldung:

```
Meldung 512, Ebene 16, Status 1, Zeile 1
Die Unterabfrage hat mehr als einen Wert zurückgegeben. Das ist nicht zulässig, wenn die
Unterabfrage auf =, !=, <, <=, > oder >= folgt oder als Ausdruck verwendet wird.
```

Die Anweisung wurde beendet.

Führen Sie dann eine Dublettenprüfung im cRM in der Ansicht "Firmen" auf das Feld "Z\_Import\_PK" durch und löschen Sie die Dubletten.

In seltenen Fällen führt der Dublettencheck über eine SQL-Abfrage zu einem besseren Ergebnis. Im Microsoft SQL Server Management Studio wählen Sie dazu "Neue Abfrage" im Kontextmenü der Datenbank. Geben Sie folgenden Befehl ein und klicken dann auf die Schaltfläche "Ausführen":

```
select T1."Z_Import_PK" from "Companies" T1, "Companies" T2
where T1."Z_Import_PK" = T2."Z_Import_PK" and T1.ID <> T2.ID
and T1."Z_Import_PK" IS NOT NULL AND LEN(RTRIM(T1."Z_Import_PK"))> 0
```

# **Einsatz im Alltag**

Nach dieser Konfigurationsarbeit reduziert sich dann später im Alltag der Ablauf auf folgende 4 Schritte:

- 1. Einspielen der Excel-Datei unter demselben Namen und am selben Ort wie zum Zeitpunkt der Konfiguration.
- 2. Öffnen der Ansicht "Firmen" und per 'Organisation > Abgleich > Eigene Formate' das Benutzerformates "Excel: Firmen-Abgleich" ausführen.
- 3. Öffnen der Ansicht "Kontakte" und per 'Organisation > Abgleich > Eigene Formate' das Ausführen des Benutzerformates "Excel: Ansprechpartner-Abgleich".
- 4. Ausführen des Scripts über eine Schaltfläche.

| Abgleich-Assistent                                                                                                    |                                                                                                    | ×    |
|----------------------------------------------------------------------------------------------------|----------------------------------------------------------------------------------------------------|------|
|                                                                                                    | Bitte wählen Sie die Applikation bzw. das Dateiformat, mit dem Sie Ihre Daten abgleichen wollen:                                                                                                    |      |
|                                                                                                    | Eigene Formate         Global         Excel: Firmen-Abgleich         Excel: Ansprechpartner-Abgleich         address manager         factura manager         Access         Access         Cobra         Tobit         Excel         Outlook         Text         Word         Excel         Weitere Programme         Excel         Mord         Excel         Mord         Excel         Mord         Excel         Mord         Excel         Mord         Excel         Mord         Excel         Excel         Excel         Excel         Excel         Excel         Excel         Excel         Excel         Excel         Excel         Excel         Excel         Excel         Excel         Excel         Excel         Excel         Excel         Excel         Excel | E    |
| Carling and Carling and Carling an | Import-Format:                                                                                                    | en   |
|                                                                                                    | Verarbeitung von Daten aus Microsoft Excel.                                                                                                    |      |
| 0                                                                                                    | < Zurück Weiter > Abbrea                                                                                                    | chen |

## **Weitere Hinweise**

### Datenbereich beim Excel-Import explizit angeben

Wenn Sie eine Excel-Datei importieren möchten, können Sie nach der Auswahl der Datei über die Schaltfläche "Eigenschaften" den Datenbereich der eingelesen werden soll explizit selbst bestimmen. Aktivieren Sie dazu die Option "Datenbereich explizit definieren" und geben die Excel-Koordinaten an, z.B. von A1 bis R35.

Standardmäßig wird der Datenbereich automatisch ausgelesen. Dies kann jedoch dazu führen, dass Spalten nicht importiert werden, denn es werden nur diejenigen Spalten eingelesen, bei denen in der ersten Datenzeile ein Eintrag vorhanden ist. Außerdem erfolgt das automatische Auslesen nur bis zur ersten Leerzeile.

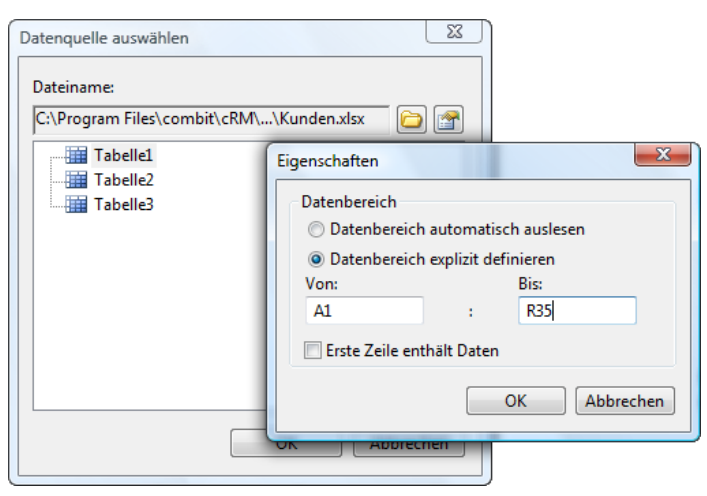

### Einschränkungen beachten

Beim Import von Daten müssen Sie beachten, dass für Tabellen evtl. Einschränkungen (Constraints) im Datenbanksystem bestehen, an denen ein Import scheitern könnte. Diese Einschränkungen müssen dann VOR einem Import gelöscht werden. Einschränkungen definieren Regeln bezüglich der in Spalten zulässigen Werte, z.B. das Zulassen von NULL-Werten.

| Datenbanks<br>Hier können Sie | <b>struktur</b><br>die Struktur der Da | tenbank Ta | abellen bestim | men.            |                   |          | Ē        |
|-------------------------------|----------------------------------------|------------|----------------|-----------------|-------------------|----------|----------|
| Datenbanktabelle              | Activities *                           |            |                |                 |                   | - 6      | h x      |
| Felder:                       |                                        |            |                |                 |                   | _<br>[]  | <u>-</u> |
| Feldname                      | Feldtyp SQL                            | Feldgröß   | Genauigkei     | Nachkommastelle | NULL-Werte erlaub | Schlüsse | lfel 🔺   |
| ID                            | uniqueidentifie                        | 16         |                |                 | Г                 | V        | -        |
| CompanyID                     | uniqueidentifie                        | 16         |                |                 |                   | П        | =        |
| ContactID                     | uniqueidentifie                        | 16         |                |                 | <b>F</b>          | Г        |          |
| CampaignID                    | uniqueidentifie                        | 16         |                |                 | ₽-3               | Γ        |          |
| ComplaintID                   | uniqueidentifie                        | 16         |                |                 | <b>v</b>          |          |          |
| ProjectID                     | uniqueidentifie                        | 16         |                |                 | <b>v</b>          |          |          |
| DateTime                      | datetime                               | 16         |                |                 | <b>V</b>          |          |          |
| Responsible                   | nvarchar                               | 20         |                |                 | <b>v</b>          |          |          |
| Duration                      | int                                    | 4          |                |                 | <b>V</b>          |          |          |
| Priority                      | nvarchar                               | 10         |                |                 | <b>v</b>          |          |          |
| Category                      | int                                    | 4          |                |                 | <b>V</b>          |          |          |
| ActivityType                  | int                                    | 4          |                |                 | <b>▼</b>          |          |          |
| Direction                     | int                                    | 4          |                |                 | V                 |          |          |
| Status                        | int                                    | 4          |                |                 | <b>▼</b>          |          |          |
| Comment                       | ntext                                  | 10737418   |                |                 | <b>v</b>          |          |          |
| Confidentiality               | nvarchar                               | 10         |                |                 |                   |          |          |
| ?                             |                                        |            |                |                 | ОК                | Abbre    | echen    |

Beispiel: Ein Datensatz in der Ansicht "Aktivitäten" muss zwingend mit einem Datensatz aus der Ansicht "Kontakte" verknüpft sein. D.h. im Fremdschlüsselfeld "ContactID" muss der Primärschlüssel des verknüpften Kontakt-Datensatzes stehen. Daher wurde bei der Konfiguration der Datenbankstruktur für das Feld "ContactID" die Option "NULL-Werte erlaubt" deaktiviert. Diese Einschränkung wäre zum Zeitpunkt des Imports aber nicht möglich, daher muss diese Option vor dem Import wieder aktiviert werden.

### 1:1-Felder beim Import korrekt belegen

Diverse Felder in der cRM-Referenzsolution sind als 1:1-Felder realisiert, wie z.B. das Feld für die Branche1. D.h. die Branchen-Bezeichnungen stehen in einer verknüpften Ansicht "Branche1" und nicht direkt in einem Feld der Ansicht "Firmen".

| 📳 combit Relationship Manager - Mediu | m - [Branche1]                 |                                    |                              |                                 |                |
|---------------------------------------|--------------------------------|------------------------------------|------------------------------|---------------------------------|----------------|
| : Projekt Ansichten Fenster Konfigu   | irieren ?                      |                                    |                              |                                 | _ & ×          |
| Navigation $+ \times$                 | <b>Branch</b>                  | e1 × +                             |                              |                                 | <b>▼</b> ×     |
| Projekt                               | : Datensatz B                  | Bearbeiten Suchen Filtern Organisi | eren Ausgeben Termin Ansicht | Extras Konfigurieren            |                |
| 🏠 Info-Zentrale                       | 1                              | 🔟   🎦 🗈 🔚 🗙   🐌 🖂 🍏 Einzel         | -Druck 🕶   🛅 🦖   🏖   🚓 🖕 🤅 🐰 | 🗈 📇 🚽 🏟 🔑 🗛 Branche1 durch      | isuchen 🔹 🍟    |
| 闭 Termine/Aufgaben<br>🗑 Anrufe        |                                | 🕨 🚽 🗄 BranchenID 🔹 🛓               | 🗼 🏹 🝦 🤅 🏹 🏹 < Alle Datensi   | ätze > 🔹 🖌 🏹 💱 🎉                | 🕶 🖙 🗱 🛱 🍹      |
| Ansichten                             | abcde                          | fghijklmnopqrstu                   | vwxyz ╤                      |                                 |                |
| 🚊 🖓 🔁 Sonstige                        | <ul> <li>BranchenID</li> </ul> | Bezeichnung                        |                              |                                 |                |
|                                       | 01                             | Auto, Verkehr + Transport          |                              |                                 |                |
|                                       | 02                             | Baugewerbe + Industrie             |                              |                                 |                |
| FirmenBeziehungen                     | 03                             | Öffentlicher Sektor                |                              |                                 |                |
| Newsletteranforderungen               | 04                             | Bildung + Wissenschaft             |                              |                                 |                |
| Kampagnenzuordnung                    | 05                             | Kunst + Kultur                     |                              |                                 |                |
| Projektvorgangszuordnung =            | 06                             | Finanzen                           |                              |                                 |                |
|                                       | 07                             | Gesundheitswesen                   |                              |                                 |                |
|                                       | 08                             | Grosshandel/Distribution           |                              |                                 |                |
| Absatzgebiete                         | 09                             | Einzelhandel                       |                              |                                 |                |
| Aktivitätskategorien                  | 10                             | Dienstleistungen                   |                              |                                 | _              |
| Beleatypen                            | 11                             | Touristik                          |                              |                                 | Ť              |
| Beschwerdestatus                      | 12                             | Medien, Marketing + Werbung        |                              |                                 |                |
| Branche1                              | 13                             | Tiere + Pflanzen                   |                              |                                 |                |
| Branche2                              | 14                             | т                                  |                              |                                 |                |
| 4                                     | 15                             | Sport + Fitness                    |                              |                                 | ·              |
|                                       |                                |                                    |                              |                                 | <b></b>        |
| <u>™ × ∞ m 1</u> 63 82                |                                |                                    |                              |                                 | 15/15          |
|                                       | _                              |                                    | 05.0                         | 5.2011 08:29 Administrator@COMB | IT\SQLEXPRESS: |

Firmen-Datensatz und Branchen-Datensatz werden dabei (in der Solution "cRM\_Solution\_Medium") über das Feld "BusinessSector1" (Ansicht "Firmen") und "BusinessSectorID" (Ansicht "Branche1") verknüpft.

| me:                             | Firmen                       |                               |              |                  |                                |   |
|---------------------------------|------------------------------|-------------------------------|--------------|------------------|--------------------------------|---|
| tenbanktabelle/-sicht:          | Companies                    |                               |              |                  | •                              |   |
| elder Relationen Co             | odes Dubletten               | Funktionsdefinitionen         | Auto. Nr.    | Auto-Protokoll   | Dokumentenverwaltung           |   |
| Relationen:                     |                              |                               |              |                  | i                              | × |
| ✓ Feldname                      | Relationstyp                 | Ansicht Relation              | Fe           | eld Relation     | Relationsalias                 | * |
| AccountMngr<br>BusinessRelation | Relation 1:1<br>Relation 1:1 | Benutzer<br>Geschäftsbeziehun | Lo<br>gen ID | oginName         | Betreuer<br>Geschäftsbeziehung | = |
| BusinessSector1                 | Relation 1:1                 | Branchel                      | Bu Bu        | usinessSectorID  | Branche1                       |   |
| BusinessSector2                 | Relation 1:1                 | Branche2                      | Bu           | usinessSectorID2 | Branche2                       |   |
| ComPreference                   | Relation 1:1                 | Aktivitätstypen               | ID           | )                | KomPräferenz                   |   |
| CreditPaymentBehaviour          | Relation 1:1                 | Zahlungsverhalten             | ID           | )                | Zahlungsverhalten              |   |
| ID                              | Relation 1:1                 | SalesZahlDauerFirm            | nen Co       | ompanyID         | SalesZahlDauerFirmen           |   |
| ID                              | Relation 1:1                 | SalesUmsatzFirmer             | nVJ Co       | ompanyID         | SalesUmsatzFirmenVJ            |   |
| ID                              | Relation 1:1                 | SalesOPOSFirmen               | C            | ompanyID         | SalesOPOSFirmen                |   |
| ID                              | Relation 1:1                 | SalesUmsatzFirmer             | nU Co        | ompanyID         | SalesUmsatzFirmenLJ            |   |
| ID                              | Relation 1:N                 | Verkaufschancen               | C            | ompanyID         | Verkaufschancen                |   |
| ID                              | Relation 1:N                 | Beschwerden                   | C            | ompanyID         | Beschwerden                    |   |
| ID                              | Relation 1:N                 | Kontakte                      | C            | ompanyID         | Ansprechpartner                |   |
| ID                              | Relation 1:N                 | Aktivitäten                   | C            | ompanyID         | Aktivitäten                    |   |
| ID                              | Relation 1:N                 | Belege                        | C            | ompanyID         | Belege                         | Ŧ |

Wenn nun direkt beim Import die Branche gesetzt werden soll, muss in das Feld "BusinessSector1" die entsprechende ID der Branche gesetzt werden, also z.B. für die Branche "Auto, Verkehr + Transport" der Wert "01".

Dies kann beim Import natürlich auch über eine Formel erfolgen, z.B. in der Form "Wenn 'Auto, Verkehr + Transport' dann '01', Wenn 'Baugewerbe + Industrie' dann '02' …". Beim Import in die Ansicht "Firmen" geben Sie dann z.B. folgende Formel für das Feld "Branche1" an:

| Formel bearbeiten                                          |                                                                                                    | ×                               |
|------------------------------------------------------------|----------------------------------------------------------------------------------------------------|---------------------------------|
| Variablen und Funktionen Bedingung Text Da                 | atumsformat Zahlenformat Operatoren                                                                                                    |                                 |
| Variablen                                                  | Funktionen:<br>cond<br>AddSeconds ([Datum],[Zahl])<br>Cond ([Boolean],[Alle]],[Alle]])<br>Becond ([{Datum]])<br>tot der zweite Ausdruck genommen, ansonsten der (optionale)<br>Ein | ₽<br>↓                          |
| <pre>«Cond (Branche="Auto, Verkehr + Transport","0" </pre> | 1*,Cond(Branche="Baugewerbe + Industrie","02"))»                                                                                                    | (;;;)<br>~~><br>• <b>*)</b> (;; |
|                                                            | OK Abb                                                                                                    | brechen                         |

Hinweis: combit macht keine Angaben zu einer bestimmten Eignung obiger Informationen. Irrtümer und Fehler bleiben ausdrücklich vorbehalten, die Angaben erfolgen ohne Gewähr und enthalten keine Zusicherung. Die Informationen können z.T. auch ein Versuch sein, Ihnen bei einer Aufgabenstellung zu helfen, selbst wenn das Produkt eigentlich nicht für diesen speziellen Zweck vorgesehen wurde.